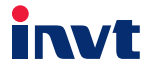

# **Operation Manual**

# **Programmable Extension Card**

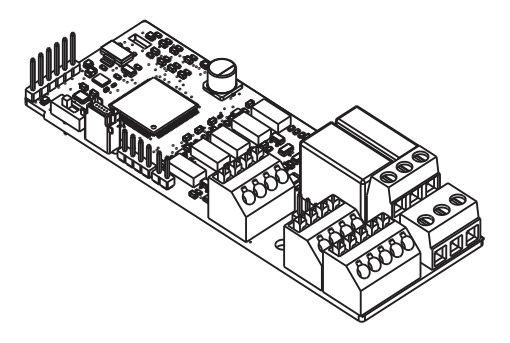

SHENZHEN INVT ELECTRIC CO., LTD.

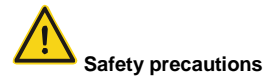

The extension card can be installed and operated only by people who have taken part in professional training on electrical operation and safety knowledge, obtained the certification, and been familiar with all steps and requirements for installing, performing commissioning on, operating, and maintaining the device, and are capable of preventing all kinds of emergencies.

Before installing, removing, or operating the extension card, read the safety precautions described in this manual and the inverter operation manual carefully to ensure safe operation.

For any physical injuries or damage to the device caused due to your neglect of the safety precautions described in this manual and the inverter operation manual, our company shall not be held liable.

- You need to open the housing of the inverter when installing or removing the extension card. Therefore, you must disconnect all power supplies of the inverter and ensure that the voltage inside the inverter is safe. For details, see the description in the inverter operation manual. Severe physical injuries or even death may be caused if you do not follow the instructions.
- Store the extension card in a place that is dustproof and dampproof without electric shocks or mechanical pressure.
- The extension card is electrostatic sensitive. Take measurements to prevent electrostatic discharge when performing operations involving it.
- Tighten the screws up when installing the extension card. Ensure that it is firmly fixed and properly grounded.

# Contents

| Contents                                                                       | i  |
|--------------------------------------------------------------------------------|----|
| 1 Product confirmation                                                         | 1  |
| 2 Product overview                                                             | 2  |
| 3 Secondary development platform                                               | 3  |
| 3.1 Introduction to the CODESYS development environment on an upper computer   | 3  |
| 3.2 PLC program download interface                                             | 5  |
| 3.3 Instructions for CODESYS                                                   | 5  |
| 4 CODESYS programming interfaces and definitions                               | 13 |
| 4.1 CODESYS programming interface function library installation and invocation | 13 |
| 4.2 Digital I/O programming interfaces                                         | 17 |
| 4.3 Analog I/O programming interfaces                                          | 19 |
| 4.4 Control command and function instruction programming interfaces            | 20 |
| 4.5 Function parameter setting programming interfaces                          | 22 |
| 4.6 Function parameter and inverter state viewing interfaces                   | 22 |
| 4.7 User-defined PLC faults (10 faults in the current design)                  | 25 |
| 4.8 Programming interfaces for the data writing parameter group                | 26 |
| 4.9 Programming interfaces for the monitoring parameter group                  | 27 |
| 4.10 RUN/STOP DIP switch description                                           | 28 |
| 5 Programming examples                                                         | 30 |
| 5.1 Example 1                                                                  | 30 |
| 5.2 Example 2                                                                  | 31 |
| 5.3 Example 3                                                                  | 32 |
| Appendix A Related functions codes of the inverter                             | 35 |

# **1 Product confirmation**

Perform the following checks after receiving the programmable extension card:

- · Check whether the programmable extension card is damaged.
- Check whether the received extension card is the one you purchased based on the bar code and label on the printed circuit board (PCB).
- Check whether the following items are received:

One programmable extension card, one tie wrap, one tie, one M3 screw, and one manual

- If the extension card is damaged, a wrong one is delivered, or some items are missed, contact the supplier in a timely manner.
- Contact INVT to obtain the device description file, library file, and configuration file of the
  programmable extension card. The device description file is in the .xml format, the library
  file is in the .library format, and the configuration file is Gateway.cfg.

Environmental requirements

| ltem                      | Requirements                                                                                            |
|---------------------------|----------------------------------------------------------------------------------------------------|
| Operation temperature     | -10-+50°C                                                                                               |
| Storage temperature       | -20-+60°C                                                                                               |
| Relative humidity         | 5%-95%                                                                                                  |
| Other climatic conditions | No condensation, freezing, rain, snow, or hail, etc.<br>Solar radiation: less than 700 W/m <sup>2</sup> |
| Air pressure              | 70–106 kPa                                                                                              |
| Vibration and impact      | 5.9 m/s <sup>2</sup> (0.6 g) at the sine vibration of 9 Hz to 200 Hz                                    |

Table 1-1 Environmental requirements

# 2 Product overview

The programmable extension card can be used in combination with an inverter to replace a micro PLC in some applications. It integrates the CODESYS Runtime System developed by 3S-Smart Software Solutions (3S) on the bottom layer. You can perform secondary development through CODESYS on an upper computer. The secondary development supports multiple programming languages, including structured text (ST), adder diagram, function block, and instruction list. After the programming is complete, you can download the program to the programmable extension card for operation.

When the programmable extension card is used in combination with an inverter, all the input/output (I/O) terminals of the inverter for external connections can be invoked by the programmable extension card as peripherals, which increases the points of the extension card.

# 3 Secondary development platform

## 3.1 Introduction to the CODESYS development environment on an upper computer

The secondary development platform for the programmable extension card is the CODESYS programming software developed by 3S. You can download the CODESYS software on the official website (https://www.codesys.com/). Currently, INVT uses CODESYS V3.5 SP6 for development, and it is recommended that you use V3.5 SP6 or later version for development.

After installing the CODESYS programming software on an upper computer, open the software, and then install *Devdesc\_v100.xml*, the device description file developed for INVT, as described in the following:

 Open CODESYS V3.5 SP6, and choose Tools -> Device Repository, as shown in Figure 3-1. If Device Repository is not displayed, you can choose Options to set it to be displayed.

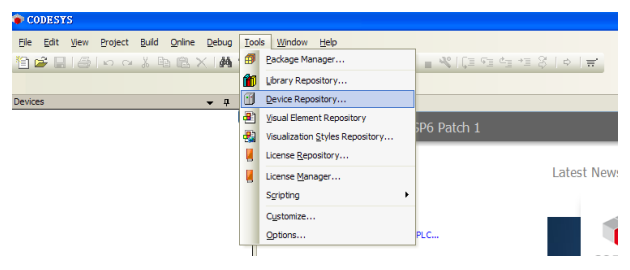

Figure 3-1

 Click Install to install the device description file Devdesc\_v100.xml, as shown in Figure 3-2. Select All supported description files (\*.xml;\*.eds;\*.dcf;\*.gs?) in File Type when you choose the file to be installed.

|   | Device       | Repository                                                                                    | X              |                         |
|---|--------------|-----------------------------------------------------------------------------------------------|----------------|-------------------------|
| Γ | Location:    | System Repository (C:[Documents and Settings\All Users\ApplicationData\CODESYS\Devices)       | Edit Locations |                         |
|   | Installed de | zgice descriptions:<br>Vender Version<br>Iscellancous<br>eldbusses<br>CCs<br>oftMotion drives | Install        |                         |
|   |              |                                                                                               |                | mation<br>ht building a |
| _ |              |                                                                                               | Close          | YS V3.5 :               |

Figure 3-2

 After the device description file is successfully installed, the programmable extension card for INVT is displayed, as shown in Figure 3-3. The version is V3.5.5.10.

| 🌋 Device     | Repository                                                                                                    |                                         |          | X              |
|--------------|----------------------------------------------------------------------------------------------------|-----------------------------------------|----------|----------------|
| Location:    | System Repository<br>(C:\Documents and Settings\                                                                                                    | All Users\ApplicationData\CODESYS\Delta | vices)   | Edit Locations |
| Installed de | vice descriptions:                                                                                                    |                                         |          |                |
| Nane         |                                                                                                    | Vendor                                  | Version  | Install        |
| ● 11 M       | iscellaneous<br>eldbusses                                                                                                    |                                         |          | Uninstall      |
|              | Cs<br>SoftMation PLCs                                                                                                    |                                         |          |                |
| -6           | CODESYS Control RTE V3                                                                                                    | 35 - Smart Software Solutions GmbH      | 3.5.6.10 | Install DTM    |
| - 1          | CODESYS Control RTE V3                                                                                                    | 35 - Smart Software Solutions GmbH      | 3.5.6.10 |                |
| - 1          | CODESYS Control Win V3                                                                                                    | 3S - Smart Software Solutions GmbH      | 3.5.6.10 |                |
|              | CODESYS Control Win V3                                                                                                    | 35 - Smart Software Solutions GmbH      | 3.5.6.10 |                |
| -            | CODESYS HMI                                                                                                    | 35 - Smart Software Solutions GmbH      | 3.5.6.10 |                |
|              | J PLC                                                                                                    | Shenzhen INV I Electric Co., Ltd.       | 3.5.5.10 |                |
|              | of the test of the test of the test of the test of the test of the test of the test of the test of test of tes |                                         |          |                |
|              |                                                                                                    |                                         |          |                |
|              |                                                                                                    |                                         |          | Details        |
|              |                                                                                                    |                                         |          |                |

Figure 3-3

# 3.2 PLC program download interface

Programmable logic controller (PLC) programs are downloaded through the serial port of the programmable extension card. The programmable extension card integrates the USB-serial port conversion circuit (MiniUSB interface). You can use a standard USB cable to connect the extension card to a PC. The USB-serial port conversion driver for the extension card can be downloaded in the following address: http://www.wch.cn/downloads/CH341SER\_EXE.html; CH341SER.EXE.

In practice, the CODESYS programming software on the upper computer communicates with the programmable extension card by using Gateway. The serial communication mode is adopted, and the default baud rate is 115,200. Therefore, you need to replace the *Gateway.cfg* file in the **GatewayPLC** folder with the *Gateway.cfg* file provided by INVT. The path of the **GatewayPLC** folder is C:\Program Files\3S CODESYS\GatewayPLC in this case, and it varies according to the installation path of CODESYS. Then, you need to open the *Gateway.cfg* file through Notepad (as shown in Figure 3-4) and modify the information based on the COM port currently used on the PC. If COM1 is used by the PC, set **Com.0.Port=1**. After the port is changed, you need to restart Gateway.

[CopBlkDruCon] ;Example for a configuration of this block dri ;EnableAutoAddressing=1 should be set to activ ;Mainnet-Mainnet-Communication on serial line. <u>Con. 0.Parts=1</u> Com. 0.Baudrate=115200 Com. 0.EnableAutoAddressing=0 Com. 0.EnableAutoAddressing=0 Com. 0.EnableAutoAgoleHandshake=1 Com. 0.LocalAddress=2

Figure 3-4

# 3.3 Instructions for CODESYS

 After opening CODESYS, choose File -> New Project -> Standard Project to create a project, click OK, and choose the PLC device for INVT in the dialog box that appears, as shown in Figure 3-5.

| Standard | Project                                                                                                 |                                                                                                    | ×                     |
|----------|----------------------------------------------------------------------------------------------------|----------------------------------------------------------------------------------------------------|-----------------------|
|          | You are about<br>objects within<br>- One program<br>- A program P<br>- A cyclic task<br>- A reference t | to create a new standard project. This wizard will create the following<br>this project:<br>mable device as specified below<br>LC_PRG in the language specified below<br>which calls PLC_PRG<br>o the newest version of the Standard library currently installed.                                                                                                    |                       |
|          | Device:                                                                                                 | PLC (Shenzhen INVT Electric Co., Ltd.)                                                                                                    | *                     |
|          | PLC_PRG in:                                                                                             | CODESYS Control Win V3 (35 - Smart Software Solutions GmbH)<br>CODESYS Control Win V3 64 (35 - Smart Software Solutions GmbH)<br>CODESYS HVI (35 - Smart Software Solutions GmbH)<br>CODESYS SoftMotion RTE V3 (35 - Smart Software Solutions GmbH)<br>CODESYS SoftMotion RTE V4 (36 - Smart Software Solutions GmbH)<br>CODESYS SoftMotion Win V3 (36 - Smart Software Solutions GmbH)<br>CODESYS SoftMotion Win V3 (46 (35 - Smart Software Solutions GmbH)<br>CODESYS SoftMotion Win V3 (46 (35 - Smart Software Solutions GmbH)<br>PLC (Shenzhen INVT Electric Co., Ltd.) | <ul> <li>•</li> </ul> |

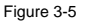

CODESYS supports multiple programming languages, including ST, ladder diagram, function block, and instruction list. You can choose a programming language based on your own programming habits, as shown in Figure 3-6.

| Standard                                                                                                    | Project     |                                                                                                    | × |
|----------------------------------------------------------------------------------------------------|-------------|----------------------------------------------------------------------------------------------------|---|
| You are about to create a new standard project. This wizard will create the following<br>objects within this project:<br>- One programmable device as specified below<br>- A program PLC_PRG in the language specified below<br>- A cyclic task which calls PLC_PRG<br>- A reference to the newest version of the Standard library currently installed. |             |                                                                                                    |   |
|                                                                                                    | Device:     | PLC (Shenzhen INVT Electric Co., Ltd.)                                                                                                    | ~ |
|                                                                                                    | PLC_PRG in: | Structured Text (ST)                                                                                                    | ~ |
|                                                                                                    |             | Continuous Function Chart (CFC)<br>Continuous Function Chart (CFC) - page-oriented<br>Function Block Diagram (FBD)<br>Instruction List (IL)<br>Ladder Logic Diagram (LD)<br>Sequential Function Chart (SFC)<br>Structured Text (SFC) |   |

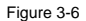

 After compiling and checking the PLC program, click Scan network on the Device tab, as shown in Figure 3-7.

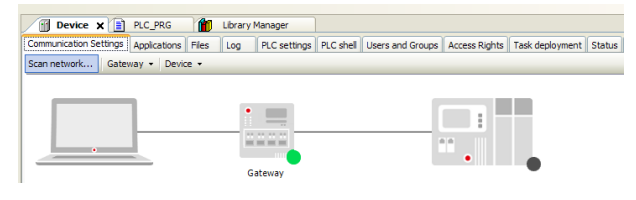

Figure 3-7

If the programmable extension card has been powered on and properly connected, Gateway of CODESYS on the upper computer can find the CODESYS Runtime System on the bottom layer of the programmable extension card. Choose **MyDevice** and click **OK**, as shown in Figure 3-8.

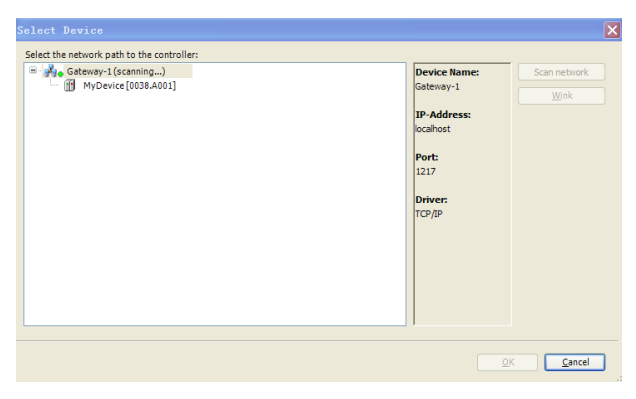

Figure 3-8

After the device is properly connected, information about the PLC device is displayed, as shown in Figure 3-9.

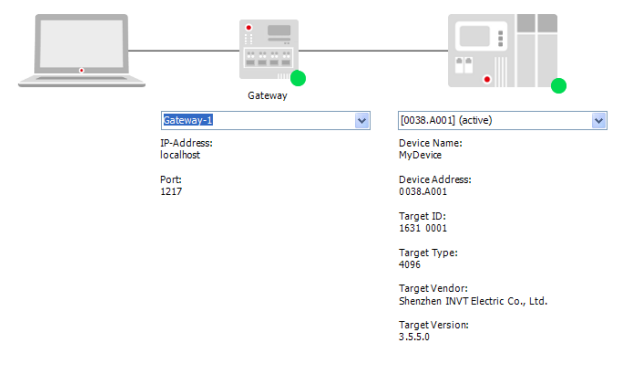

Figure 3-9

3. Click LOGIN/LOGOUT to download the PLC program, as shown in Figure 3-10.

| Ele Edit View Project Build Online                                                                                                    | Dahon Te       |                                                                      |                                                                                                    |                                                                                                    |                                                                                                    |                                                              |
|----------------------------------------------------------------------------------------------------|----------------|----------------------------------------------------------------------|----------------------------------------------------------------------------------------------------|----------------------------------------------------------------------------------------------------|----------------------------------------------------------------------------------------------------|--------------------------------------------------------------|
|                                                                                                    | Report To      | ols <u>Window</u> <u>H</u> elp                                       |                                                                                                    |                                                                                                    |                                                                                                    |                                                              |
| 🔁 🚅 📓 🥔 in in 1, in 18, i                                                                                                    | × 14 %         | B 10 . C 2                                                           | 100 00 1 = 4(10)                                                                                                    | 1212 12 3 10 18                                                                                                    | r.                                                                                                    |                                                              |
|                                                                                                    |                |                                                                      |                                                                                                    |                                                                                                    |                                                                                                    |                                                              |
| Envices                                                                                                    | - 0 ×          | PLC_PRG                                                              | Device x                                                                                                    |                                                                                                    |                                                                                                    |                                                              |
| - () Device [connected] (PLC)                                                                                                    |                | Communication Setting                                                | Applications Files Log                                                                                                    | PLC settings PLC shell                                                                                                    | Jsers and Groups Access                                                                                                    | Rights   Task deployment   Si                                |
| = 10 PLC Logc                                                                                                    |                | Scan network Ga                                                      | deway · Device ·                                                                                                    |                                                                                                    |                                                                                                    |                                                              |
| Lbrary Manager                                                                                                    |                |                                                                      |                                                                                                    |                                                                                                    | -                                                                                                    | 1000                                                         |
| PLC_PRG (PRG)                                                                                                    |                |                                                                      |                                                                                                    | •                                                                                                    | 1000                                                                                                    | 1                                                            |
| ManTask                                                                                                    |                |                                                                      |                                                                                                    | AL (AL (AL (AL)))                                                                                                    | 4.4                                                                                                    |                                                              |
| - 60 MC MR                                                                                                    |                |                                                                      |                                                                                                    | •                                                                                                    | •                                                                                                    |                                                              |
|                                                                                                    |                | CODEST                                                               | S                                                                                                    |                                                                                                    | ×                                                                                                    |                                                              |
|                                                                                                    |                | (2)                                                                  | An application 'Application' is                                                                                                    | currently on the PLC. As there                                                                                                    | is no matching                                                                                                    | C. C. C. C. C. C. C. C. C. C. C. C. C. C                     |
|                                                                                                    |                | 4                                                                    | Chris Vier' to deveload the la                                                                                                    | ong application needs to be re                                                                                                    | patet.                                                                                                    |                                                              |
|                                                                                                    |                |                                                                      | Carls rea to commune energy                                                                                                    | was upon of the workford.                                                                                                    |                                                                                                    |                                                              |
|                                                                                                    |                |                                                                      | Ye                                                                                                    | 5 No                                                                                                    | Details                                                                                                    |                                                              |
|                                                                                                    |                |                                                                      | 1. <b> </b>                                                                                                    |                                                                                                    |                                                                                                    |                                                              |
|                                                                                                    |                |                                                                      |                                                                                                    |                                                                                                    | Target Type:                                                                                                    |                                                              |
|                                                                                                    |                |                                                                      |                                                                                                    |                                                                                                    | 4090                                                                                                    |                                                              |
|                                                                                                    |                |                                                                      |                                                                                                    |                                                                                                    | Shenzhen INV7 Elect                                                                                                    | ric Co., Ltd.                                                |
|                                                                                                    |                |                                                                      |                                                                                                    |                                                                                                    | Target Version:                                                                                                    |                                                              |
|                                                                                                    |                |                                                                      |                                                                                                    |                                                                                                    | 4.4.4.4                                                                                                    |                                                              |
|                                                                                                    |                |                                                                      |                                                                                                    |                                                                                                    |                                                                                                    |                                                              |
| Cevices POLs                                                                                                    |                |                                                                      |                                                                                                    |                                                                                                    |                                                                                                    |                                                              |
| Messages - Totally 0 error(s), 0 warning                                                                                                    | (s). 0 message |                                                                      |                                                                                                    |                                                                                                    |                                                                                                    |                                                              |
| Last build: 🔕 0 🕐 0 Precompile: 🧹                                                                                                    | 1 12           | RUN                                                                  | Program loaded                                                                                                    | Program und                                                                                                    | vanged                                                                                                    | Current user: (nobody)                                       |
|                                                                                                    |                |                                                                      |                                                                                                    |                                                                                                    |                                                                                                    |                                                              |
| Devices                                                                                                    |                | 3 80 80                                                              | Conception and and a second second se |                                                                                                    |                                                                                                    |                                                              |
|                                                                                                    |                |                                                                      | Device V                                                                                                    |                                                                                                    |                                                                                                    |                                                              |
| Otest                                                                                                    | Ê              | Communication Setting                                                | Device x                                                                                                    | PLC settings   PLC shell                                                                                                    | isers and Groups Access                                                                                                    | Bights Task degloyment S                                     |
| [] IOtest     [] Device [connected] (FLC)     [] M PLC Logic                                                                                                    | Ē              | Communication Setting                                                | Device X     Applications Files Log                                                                                                    | PLC settings   PLC shell                                                                                                    | isers and Groups Access                                                                                                    | Rights   Task deployment   S( 🔹 )                            |
| Oter     Oter                                                                                                    | Ô              | Communication Setting                                                | Applications Files Log<br>leway + Device +                                                                                                    | PLC settings   PLC shell                                                                                                    | Isers and Groups Access                                                                                                    | Rights    Tesk deployment    51 (* )                         |
| Otesr     Otesr     O                                                                                                    | ē              | Communication Setting                                                | Device X     Applications Files Log     toway + Device +                                                                                                    | PLC settings PLC shell                                                                                                    | Isers and Groups   Access                                                                                                    | Rights   Task deployment   Si 🗘                              |
| Diver     Diver     D                                                                                                    | Ō              | Communication Setting                                                | Device X     Applications Files Log     toway - Device -                                                                                                    | PLC settings   PLC shell                                                                                                    | Isers and Groups   Access                                                                                                    | Rights   Task deployment   St 📢                              |
| Collear     Consci [connected] (FLC)     Consci [connected] (FLC)     D PLC Logic     Consci [connected] (FLC)     D PLC Logic     D PLC PRG (FRG)     D PLC PRG (FRG)     Connected (FRG)     Teck Conflict (FRG)     Connected (FRG)     Connected (FRG)     Conne                                                                                                    | Ĉ              | Comunication Setting                                                 | Device X     Applications Files Log     towy + Device +                                                                                                    | PLC settings   PLC shell   I                                                                                                    | Isers and Groups   Access                                                                                                    | Rights   Task deployment   S <sup>(K)</sup>                  |
| Cheer     Concerting (PLC)     Concerting (PLC)     RC Lage     RC Lage     Concerting (PLC)     Concerting     RC Lage     RC Lage                                                                                                    | ē              | Commication Setting<br>Scan metwork                                  | Applications Files Log                                                                                                    | PLC settings   PLC shell   1                                                                                                    | isers and Groups   Access                                                                                                    | Rights Task deployment (5***)                                |
| Oter     Cover     Cover     Co                                                                                                    | ē              | Comunication Setting                                                 | Applications Files Log     Device +                                                                                                    | RLC settings RLC shell   1                                                                                                    | sers and Groups   Access                                                                                                    | Rights   Task deployment   9 • • •                           |
| Other         Other                                                                                                    | Ĉ              | Comunication Setting<br>Scannetwork                                  | Applications Files Log     Applications Files Log     Evening + Device +                                                                                                    | RC settings RC shell 1                                                                                                    | Isers and Groups () Access                                                                                                    | Rights Task deployment (                                     |
| <ul> <li>Greet [Greetted] (FLC)</li> <li>Greet [Greetted] (FLC)</li> <li>Greet [Greetted] (FLC)</li> <li>Greet [Greetted] (FLC)</li> <li>Greetted] (Greetted] (FLC)</li> <li>Greetted] (Greetted] (FLC)</li> <li>Greetted] (Greetted] (FLC)</li> <li>Greetted] (Greetted] (FLC)</li> <li>Greetted] (Greetted] (FLC)</li> <li>Greetted] (Greetted] (FLC)</li> <li>Greetted] (Greetted] (FLC)</li> <li>Greetted] (Greetted] (FLC)</li> <li>Greetted] (Greetted] (Greetted] (FLC)</li> <li>Greetted] (Greetted] (Greetted]</li></ul>                                                                                                    | Ĉ              | Communication Setting<br>Communication Setting<br>Scient network Gar | Controls x     Applications Files Log     torong v     Device v      Device v          | RLC settings RLC shell in                                                                                                    | Isers and Groups ) Access                                                                                                    | Rights Task deployment ( p(* )                               |
| · () Cone Inmetted (PC)<br>· () Cone Inmetted (PC)<br>· () Cone Inmetted (PC)<br>· () Cone Inmetted (PC)<br>· () Cone Inmetted<br>· () Cone Inmetted<br>· () Cone Inmetted<br>· () Cone Inmetted                                                                                                    | , i            | San televit                                                          | Controls X     Applications Piles Log     torong V     Device       Device          | Cateway                                                                                                    | Isers and Groups   Access                                                                                                    | Rights   Task dedoyment   500 )                              |
| Of the set is an end of the set is a set of the set is a set of the set of the set                                                                                                    | ē              | Communication Setting<br>Scannerscoll Ca                             | Control X     Applications Files Log     Applications Files Log     Device -                                                                                                    | PLC settings PLC shell in                                                                                                    | Isers and Groups    Access<br>COUCH Addition (Section)<br>Device Name:<br>Device Name:<br>Device Name:<br>Device Address:<br>0033A011<br>Device Address:<br>0034A011<br>Device Name:<br>0034A011<br>Device Name:<br>0034A011                                                                                                    | Rights   Task deployment   S                                 |
| ● Other<br>● Other<br>● | ē              | San network                                                          | Repetition service service ser | REsetting REshells                                                                                                    | Sers and Groups    Access<br>Constant of the service of the service of the servic                                                                                                    | Rights   Task deployment   5 (* )                            |
| <ul> <li>⊘ Anima Limmand (M)</li> <li>⇒ @ Relation</li> <li>⇒ @ Relation</li> <li>@ Anima Limmand (M)</li> <li>⇒ @ Anima Limmand (M)</li> <li>⇒ @ Anima Limmand (M)</li> <li>⇒ @ Anima Limmand (M)</li> <li>⇒ @ Anima Limmand (M)</li> <li>⇒ @ Anima Limmand (M)</li> </ul>                                                                                                    | ÷              |                                                                      | Populations and the log and the log and th | RC setting: RC shell                                                                                                    | Sees and Graups   Access<br>Access<br>Acce     | Rafts Task deployment D                                      |
| <ul> <li>② Other Longender (NC)</li> <li>※ Bit Reichten</li> <li>② Reichtein</li> <li>③ Reichtein</li> <li>③ Reichtein</li> <li>③ Reichtein</li> <li>③ Reichtein</li> <li>◎ Reichtein</li> <li>◎ Reichtein</li> </ul>                                                                                                    | ÷              | Som nichtor Setting<br>Som nichtor L. Ca                             | Control of the log of the log of the lo      | R.C. settings   R.C. shell                                                                                                    | Access<br>Access<br>Access | Rights   Tak deskyment   gr                                  |
|                                                                                                    |                |                                                                      | Control of the log      Control of the log     Control of the log     Control of the l      | RC setting RL she                                                                                                    | Access<br>Access<br>Access | Rights Tati deployment [ SI (*)                              |
| <ul> <li>② Detter to conserve a process process proces process process process process process process process pr</li></ul>                                                                                                    |                |                                                                      | Portections of the log      Portection of the log      Portection of t      | Caterory                                                                                                    | Contraction of Access<br>Contraction of Access<br>Contraction of Access                                                                                                    | nging ( the designment ) ( ( ( ( ( ( ( ( ( ( ( ( ( ( ( ( ( ( |
|                                                                                                    |                |                                                                      | Concernance     Concernance     Concernance      Concernance      Con      | Criterary                                                                                                    | Access<br>Access<br>Access | Rights   Taik degloyment   St                                |
| ()<br>()<br>()<br>()<br>()<br>()<br>()<br>()<br>()<br>()                                                                                                    |                |                                                                      | Control of Control of Contro      | Caterary                                                                                                    | HER and Grage Access<br>Access Access<br>Access Access<br>Device Acress<br>Device Acress                                                                                                    | nglan (tak dasiynet) (2000)                                  |
|                                                                                                    |                |                                                                      | Control of Control of Contro      | Contenting The sheet of the sheet of the she | terr and Grage Lecter<br>Control of Control<br>Control of Control of Control<br>Control of Control of Control<br>Control of Control of Control<br>Control of Control of Control of Control<br>Control of Control of Con                                                                                                    | Rights   Taik deployment   20***                             |
|                                                                                                    |                |                                                                      | Preve x     Preve x     P      | Casetings D.C.shill I                                                                                                    | tern and Grange Access<br>Constraints of Constraints<br>Process Analysis<br>Constraints<br>Process Analysis<br>Constraints<br>Process<br>Proces                                                                       | ngha takdojiveti 2000                                        |
| 2 Proce<br>2 Proce<br>2                                                                                                    | 2) 0 missing   | ()<br>()<br>()<br>()<br>()<br>()<br>()<br>()<br>()<br>()             | Control of Control of Contro      | C.C. settings (P.C. shell )                                                                                                    | And Stage Access<br>Access<br>Acce   | Rights Task deployment [ SI * ]                              |

Figure 3-10

4. Download the PLC program to flash memory or random-access memory (RAM).

The underlying driver supports the download of the PLC program to the flash memory or RAM. You can set the download on the **Boot application** tab in the **Properties** dialog box. As shown in Figure 3-11, if the first item Create implicit boot application on download is selected, the PLC program is downloaded to the flash memory, and if it is unselected,

the PLC program is downloaded to RAM.

Note: If the PLC program is downloaded to RAM, the data is not saved at power outage.

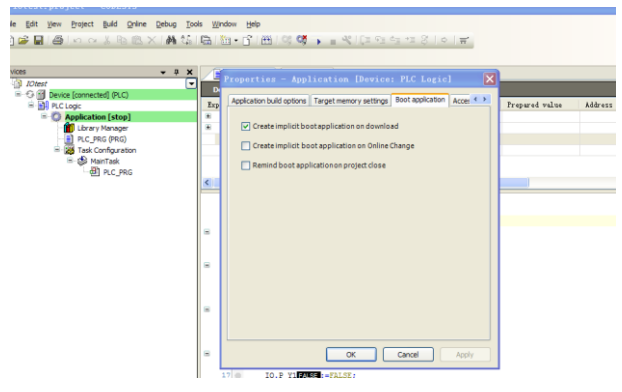

Figure 3-11

After the PLC program is downloaded, you can click **START** (the **RUN/STOP** DIP switch needs to be turned to RUN) to perform online commissioning or data monitoring. Online commissioning supports break-point execution, single-step execution, running to the specified step, etc., as shown in Figure 3-12.

#### Programmable extension card

#### Secondary development platform

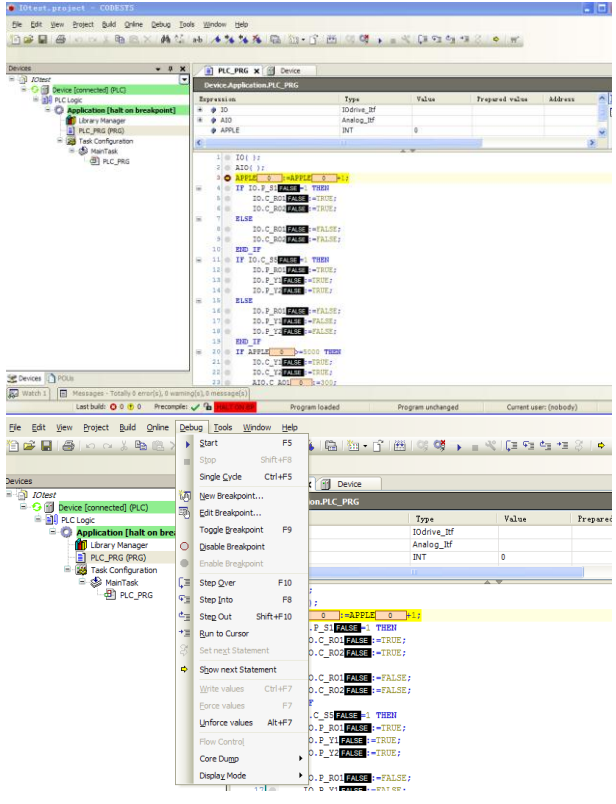

Figure 3-12

During commissioning, you can also use forced values or preset values, as shown in Figure 3-13, which makes the commissioning more flexible.

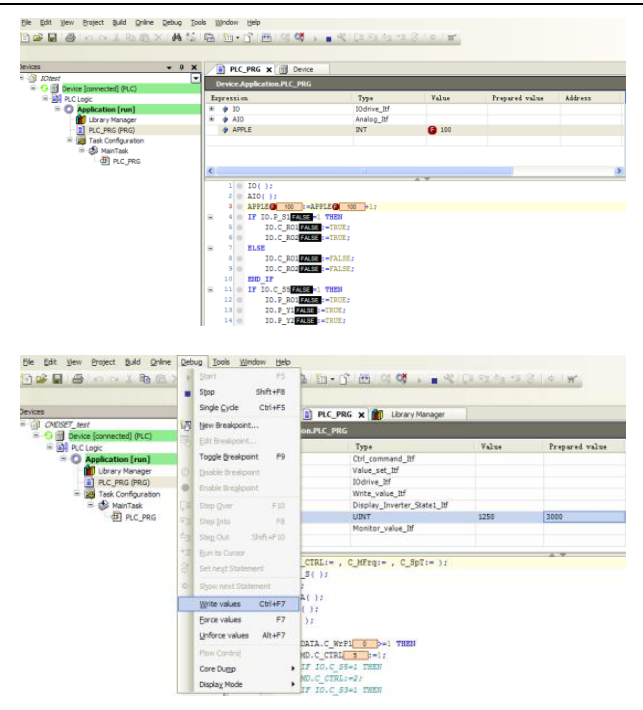

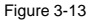

If you want to secure part of the PLC program or some algorithms in secret, you can compile and encapsulate library functions as required and then provide the programming interfaces (data I/O interfaces) of the library functions for invocation. The library functions mentioned here refer to the library developed by users and are not related to the underlying programmable extension card or inverter. The library functions described in chapter 4 are in another format, different from those described here, and are involved in the underlying driver. They can be compiled and encapsulated only by developers of the driver.

# 4 CODESYS programming interfaces and definitions

The programmable extension card integrates the PLC secondary development function of the CODESYS. Besides the built-in PLC function parameters, the input parameters required by CODESYS programming also include hardware parameters of the extension card and hardware and software parameters of the inverter. The output of the CODESYS programming can not only used by the internal PLC, but can also be used to control the hardware output interfaces of the extension card and inverter and to control the start and stop commands for the inverter.

This chapter describes the relationship between the interfaces for the CODESYS secondary development and those (including the hardware and software instruction interfaces) of programmable extension card and inverter. The following describes the CODESYS programming interfaces in details, and the functions involved with an inverter can be used only when the programmable extension card is enabled for the inverter. You can enable or disable the programmable extension card for the inverter through the function code P27.00, as described in the following table.

| Function code | Name                                       | Detailed parameter description                                                                                                    | Setting<br>range | Set<br>value |
|---------------|--------------------------------------------|----------------------------------------------------------------------------------------------------|------------------|--------------|
| P27.00        | Programmable<br>extension card<br>enabling | This parameter is used to enable<br>or disable the programmable<br>extension card.<br>0: Disabled<br>1: Enabled<br>The programming interfaces and<br>data involved with the inverter<br>are valid only after the<br>programmable extension card is<br>enabled. If it is disabled, the<br>interfaces and data cannot be<br>used. | 0–1              | 0            |

# 4.1 CODESYS programming interface function library installation and invocation

All the CODESYS programming interfaces involved with the programmable extension card or inverter are provided in the format of an external encapsulated library. Therefore, before using the interfaces, you need to install the encapsulated library *CmpINVT\_V100.library*, which is the function library developed for INVT's programmable extension cards. It includes all programming interfaces involved with the programmable extension card and inverter.

Note: The name of the library varies according to product model. For example, the name of

the library for the GD350 series is CmpGD350\_PLC.library.

The library functions are installed and invoked as described in the following:

 Open CODESYS V3.5 SP6, and choose Tools -> Device Repository, as shown in Figure 4-1. If Library Repository is not displayed, you can choose Options to set it to be displayed.

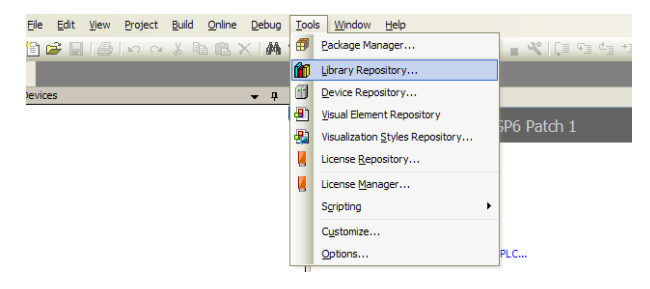

Figure 4-1

 Click Install to install the library file CmpI/VVT\_V100.library, as shown in Figure 4-2. Select Library files during the installation in the dialog box for choosing the file to be installed.

| 🎁 Library                                                | Repository                                                                           | X              |
|----------------------------------------------------------|--------------------------------------------------------------------------------------|----------------|
| Location:                                                | System (C:\Documents and Settings\All Users\ApplicationData\CODESYS\Managed Librarie | Edit Locations |
| Installed libr                                           | aries:<br>(Al companies)                                                             | Install        |
| + • (M<br>+ • Ar<br>+ • In<br>+ • Sy<br>+ • Te<br>+ • Us | liscellaneous)<br>pplication<br>tern<br>stem<br>stems(not recommended)<br>e cases    | er mil (Ulli   |

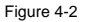

Similarly, you can uninstall a function library. Click the function library to display the version information, and then click Uninstall to uninstall it, as shown in Figure 4-3.

After being installed, the function library can be used only after it is invoked (added).

| 🎁 Library | Repository                                                                                                    | $\mathbf{X}$   |
|-----------|----------------------------------------------------------------------------------------------------|----------------|
| Location: | System (C:\Documents and Settings\All Users\ApplicationData\CODESYS\Managed Librarie                                                             | Edit Locations |
| Company:  | aries:<br>(Al companies)                                                                                                    | Install        |
|           | tiscellaneous)            J ADD FOR TEST         JWT           O mpINVT_Libray         JWT           I mail 10.00            O mpSEA         JWT |                |
| ±-+⊡      | FUNC_CODE JWT                                                                                                    |                |

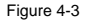

3. Double-click Library Manager, and then click Add library, as shown in Figure 4-4

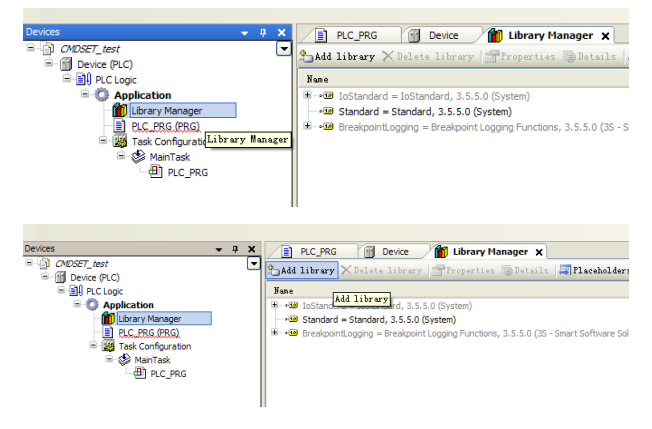

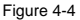

4. Choose the function library CmpINVT\_Library and click OK, as shown in Figure 4-5.

| ¥ | ld Library                              |         | × |
|---|-----------------------------------------|---------|---|
|   |                                         |         |   |
|   | Library                                 | Company |   |
|   | Application                             |         |   |
|   | 🗄 🔋 Use Cases                           |         |   |
|   | (Miscellaneous)                         |         |   |
|   | ADD FOR TEST                            | INVT    |   |
|   | • 📟 CmpINVT_Library                     | INVT    |   |
|   | ····· • · · · · · · · · · · · · · · · · | INVT    |   |
|   | • FUNC_CODE                             | INVT    |   |
|   | <ul> <li>sp5patch6 testing</li> </ul>   | invt    |   |
|   |                                         |         |   |

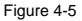

After being added, the function library and its version information are displayed on the **Library Manager** tab, as shown in Figure 4-6. Similarly, you can delete the function library by clicking **Delete library** if it is not required.

| PLC_PRG Device Library Manager X                                                                   |                 |           |
|----------------------------------------------------------------------------------------------------|-----------------|-----------|
| 🎦 Add library 🗙 Delete library 📑 Properties 🐌 Details 🚑 Placeholders 👔 Library :                   | repository      |           |
| Nane                                                                                               | Namespace       | Effective |
| 🕸 📲 IoStandard = IoStandard, 3.5.5.0 (System)                                                      | IoStandard      | 3.5.5.0   |
| Standard = Standard, 3.5.5.0 (System)                                                              | Standard        | 3.5.5.0   |
| 🕸 🚥 BreakpointLogging = Breakpoint Logging Functions, 3.5.5.0 (3S - Smart Software Solutions GmbH) | BPLog           | 3.5.5.0   |
| CmpINVT_Library, 1.0.0.0 (INVT)                                                                    | CmpINVT_Library | 1.0.0.0   |
|                                                                                                    |                 |           |
|                                                                                                    |                 |           |

Figure 4-6

After a function library is added, you can view information contained in the library, including multiple functions and their interfaces.

#### Note:

After a project is created, you need to install and invoke the library developed for INVT. Besides, the system may invoke some standard library files. The standard library version varies according to CODESYS software version. If the standard library version of the software is not consistent with that described in the device description file, an error may be reported, indicating that the library fails to be loaded, and errors may occur in program compiling. On the Library Manager tab of the CODESYS software, a download button is provided, which allows you to download the missed standard library. You need only to connect the software to the Internet and download the library, as shown in Figure 4-7.

| Add library 🗙 Delete library 📑 Properties 👒 Details 👍 Try to reload library                          | & Download missing | libraries | Placeholders | ill Library repository |
|----------------------------------------------------------------------------------------------------|--------------------|-----------|--------------|------------------------|
| Name                                                                                                 | Namespace          | Effective | version      |                        |
| Distandard = InStandard, 3.5.5.0 (System)                                                            | loStandard         |           |              |                        |
| +38 Standard = Standard, 3.5.5.0 (System)                                                            | Standard           | 3.5.5.0   |              |                        |
| 🔹 📲 BreakpointLogging = Breakpoint Logging Punctions, 3.5.5.0 (35 - Smart Software Solutions Gribir) | ) BPLog            | 3.5.5.0   |              |                        |
| -III CmpINVT_Library, 1.0.0.0 (INVT)                                                                 | CmpINVT_Library    | 1.0.0.0   |              |                        |

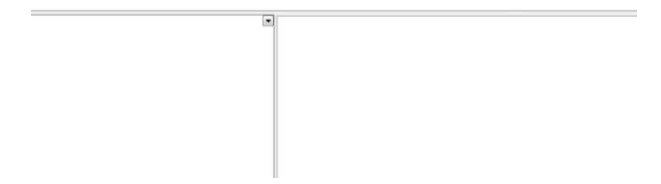

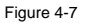

## 4.2 Digital I/O programming interfaces

In the current plan, the programmable extension card supports its built-in I/O points, and it can use the I/O points (the number of I/O points varies according to product) of an inverter when it is inserted on the control board of the inverter. For virtual I/O points or intermediate relays, you can define them on CODESYS and use them as required.

Use the GD350 inverter as an example. The following table describes digital I/O points of the inverter and programmable extension card and their corresponding interfaces. In the table, C indicates the control board or terminal block of the inverter, and P indicates the programmable extension card.

| Name on CODESYS<br>(Varying according to development) | Hardware interface (bool type)                                                              |
|-------------------------------------------------------|---------------------------------------------------------------------------------------------|
| C_S1                                                  | Corresponding to input point S1 of the<br>inverter control board                            |
| C_S2                                                  | Corresponding to input point S2 of the<br>inverter control board                            |
| C_S3                                                  | Corresponding to input point S3 of the<br>inverter control board                            |
| C_S4                                                  | Corresponding to input point S4 of the<br>inverter control board                            |
| C_S5                                                  | Corresponding to input point S5 of the I/O<br>extension card for the inverter control board |
| C_S6                                                  | Corresponding to input point S6 of the I/O<br>extension card for the inverter control board |

| Name on CODESYS<br>(Varying according to development) | Hardware interface (bool type)                 |
|-------------------------------------------------------|------------------------------------------------|
| C \$7                                                 | Corresponding to input point S7 of the I/O     |
|                                                       | extension card for the inverter control board  |
| C 59                                                  | Corresponding to input point S8 of the I/O     |
|                                                       | extension card for the inverter control board  |
|                                                       | Corresponding to input point HDIA (for digital |
| 0_0_10IA                                              | input) of the inverter control board           |
|                                                       | Corresponding to input point HDIB (for digital |
| 0_0_0                                                 | input) of the inverter control board           |
| P \$1                                                 | Corresponding to input point PS1 of the        |
| 1_31                                                  | programmable extension card                    |
| P \$2                                                 | Corresponding to input point PS2 of the        |
| F_32                                                  | programmable extension card                    |
| D \$2                                                 | Corresponding to input point PS3 of the        |
| F_33                                                  | programmable extension card                    |
| D \$4                                                 | Corresponding to input point PS4 of the        |
| P_54                                                  | programmable extension card                    |
| D CE                                                  | Corresponding to input point PS5 of the        |
| P_55                                                  | programmable extension card                    |
| D SG                                                  | Corresponding to input point PS6 of the        |
| F_30                                                  | programmable extension card                    |
| 0.74                                                  | Corresponding to output point Y1 of the        |
| C_11                                                  | inverter control board                         |
| C V2                                                  | Corresponding to output point Y2 of the I/O    |
| C_12                                                  | extension card for the inverter control board  |
| C 801                                                 | Corresponding to output point RO1 of the       |
| C_ROT                                                 | inverter control board                         |
| C 802                                                 | Corresponding to output point RO2 of the       |
| C_RO2                                                 | inverter control board                         |
| C 803                                                 | Corresponding to output point RO3 of the I/O   |
| C_KO3                                                 | extension card for the inverter control board  |
| 0.004                                                 | Corresponding to output point RO4 of the I/O   |
| C_R04                                                 | extension card for the inverter control board  |
|                                                       | Corresponding to output point HDO (for digital |
| C_T_HDO                                               | input) of the inverter control board           |
| P V1                                                  | Corresponding to output point PY1 of the       |
| F_11                                                  | programmable extension card                    |
| D V2                                                  | Corresponding to output point PY2 of the       |
| P_Y2                                                  | programmable extension card                    |

| Name on CODESYS<br>(Varying according to development) | Hardware interface (bool type)                                           |
|-------------------------------------------------------|--------------------------------------------------------------------------|
| P_RO1                                                 | Corresponding to output point PRO1 of the<br>programmable extension card |
| P_RO2                                                 | Corresponding to output point PRO2 of the<br>programmable extension card |

After being compiled, the underlying driver code for I/O programming interfaces is encapsulated into an external library and provided directly for users to invoke in the CODESYS programming environment on an upper computer. You can use the library as required and define the output functions.

# 4.3 Analog I/O programming interfaces

The control board of an inverter and the programmable extension card provide analog input and output for CODESYS programming. The number of analog I/O programming interfaces varies according to product.

Use the GD350 inverter as an example. The following table describes analog I/O points of the inverter and programmable extension card and their corresponding interfaces. In the table, C indicates the control board or terminal block of the inverter.

| Name on<br>CODESYS | Function description                                                                | Range                    | Attribute                     |
|--------------------|-------------------------------------------------------------------------------------|--------------------------|-------------------------------|
| C_AI1              | Analog input AI1 of the<br>inverter control board                                   | 0.00–10.00V/0.00–20.00mA | Read only                     |
| C_AI2              | Analog input AI2 of the<br>inverter control board                                   | -10.00–10.00V            | Read only                     |
| C_AI3              | Analog input AI3 of the<br>I/O extension card for<br>the inverter control board     | 0.00–10.00V/0.00–20.00mA | Read only                     |
| C_AO1              | Analog output AO1 of the inverter                                                   | 0.00–10.00V/0.00–20.00mA | Writable<br>Range: 0–<br>1000 |
| C_AO2              | Analog output AO2 of<br>the I/O extension card<br>for the inverter control<br>board | 0.00–10.00V/0.00–20.00mA | Writable<br>Range: 0–<br>1000 |

Note: The values -1000 to +1000 read or input correspond to the actual values -10.00V to +10.00 V.

# 4.4 Control command and function instruction programming interfaces

Besides the digital and analog I/O terminals that are provided by CODESYS for users, you can also use communication commands to control the operation of the inverter. Compared to terminal functions, communication commands are not as abundant. Communication commands are mainly used to control the start and stop of the inverter. The following describes the control commands provided by CODESYS for inverters:

#### 1. Basic control commands

CODESYS control commands are communication control commands. Therefore, you need to set P00.01 to 2 (communication) and P00.02 to 4 (programmable extension card).

| Name on CODESYS: C_CTRL |                             |  |
|-------------------------|-----------------------------|--|
| Value                   | Output function description |  |
| 0                       | Disabled                    |  |
| 1                       | Forward running (FWD)       |  |
| 2                       | Reverse running (REV)       |  |
| 3                       | Forward inching             |  |
| 4                       | Reverse inching             |  |
| 5                       | Decelerating to stop        |  |
| 6                       | Coasting to stop            |  |
| 7                       | Fault reset                 |  |
| 8                       | Fast emergency stop         |  |
| 9                       | Reserved                    |  |
| 10                      | Reserved                    |  |

When using control commands, note that: When being powered on (initialization is not complete) or during restart, the system enters the running protection state if it receives a running command, and the inverter does not run until the running command is cancelled (running protection can be stopped by stopping the system) and another running command is received.

To prevent the system from entering the running protection state at power-on, it is recommended that you wait 500 ms to 1000 ms after the system is powered on and then send an inverter running command.

Restart refers to that the RUN/STOP dual in-line package (DIP) switch on the PLC card is turned to STOP and then to RUN or the START/STOP button on the CODESYS monitoring software on the upper computer is clicked to stop and clicked again to start when the inverter is running. When this happens, the system enters the running protection state if the running command is not cancelled.

Generally, when the system is running properly, we do not turn the RUN/STOP DIP switch on the PLC card to STOP or click the STOP button on the on the CODESYS monitoring software on the upper computer. When performing commissioning on the code, however, you may stop the system and start it again. When this happens, you need to pay attention to the scenarios where running protection may occur.

| Name on CODESYS: C_MFrq |                             |  |
|-------------------------|-----------------------------|--|
| Value                   | Output function description |  |
| 0                       | Disabled                    |  |
| 1                       | Multi-step speed 0          |  |
| 2                       | Multi-step speed 1          |  |
| 3                       | Multi-step speed 2          |  |
| 4                       | Multi-step speed 3          |  |
| 5                       | Multi-step speed 4          |  |
| 6                       | Multi-step speed 5          |  |
| 7                       | Multi-step speed 6          |  |
| 8                       | Multi-step speed 7          |  |
| 9                       | Multi-step speed 8          |  |
| 10                      | Multi-step speed 9          |  |
| 11                      | Multi-step speed 10         |  |
| 12                      | Multi-step speed 11         |  |
| 13                      | Multi-step speed 12         |  |
| 14                      | Multi-step speed 13         |  |
| 15                      | Multi-step speed 14         |  |
| 16                      | Multi-step speed 15         |  |

#### 2. Multi-step speed running command

If the value is greater than 16, the command is invalid. When the value is 0, the command is disabled. The default value is 1. Note that only channels are set through multi-step speed running commands. The speed in each step needs to be set through function codes of the P10 group. Additionally, you need to set P00.06/P00.07 (frequency source).

## 3. ACC/DEC time setting command

| Name on CODESYS: C_SpT |                                 |  |
|------------------------|---------------------------------|--|
| Value                  | lue Output function description |  |
| 0                      | ACC/DEC time 1                  |  |
| 1                      | ACC/DEC time 2                  |  |
| 2                      | ACC/DEC time 3                  |  |
| 3                      | ACC/DEC time 4                  |  |

If the value is greater than 3, the command is invalid. The default value is 0. Note that only channels are set ACC/DEC time setting commands. The specific ACC/DEC time needs to be set through function codes.

The three commands mentioned in the preceding description share one function block function.

# 4.5 Function parameter setting programming interfaces

The inverter provides some function parameter setting interfaces for the programmable extension card. You can set these parameters through CODESYS on an upper computer.

| Name on CODESYS | Output function description                                                                                            |
|-----------------|----------------------------------------------------------------------------------------------------|
| FRQ_SET         | Frequency set through CODESYS (0–F <sub>max</sub> , unit: 0.01 Hz)                                                     |
| TOR_SET         | Torque setting (-3000-+3000, among which 1000 corresponds to 100.0%)                                                   |
| F_UP_FWD        | Upper frequency setting limit for forward running $(0-F_{max}, unit: 0.01 Hz)$                                         |
| F_UP_REV        | Upper frequency setting limit for reverse running $(0-F_{max}, unit: 0.01 \text{ Hz})$                                 |
| T_UP_ELEC       | Upper limit of electromotive torque (0–3000, among which 1000 corresponds to 100.0% of the rated current of the motor) |
| T_UP_GEN        | Upper limit of brake torque (0–3000, among which 1000 corresponds to 100.0% of the rated current of the motor)         |
| ACC1            | ACC time 1 set through CODESYS (0-36000, unit: 0.1s)                                                                   |
| DEC1            | DEC time 1 set through CODESYS (0-36000, unit: 0.1s)                                                                   |
| VF_SET          | V/F voltage reference (0–1000, corresponding to 0.0%–<br>100.0%)                                                       |
| PID_GV_S        | PID reference (-1000-+1000, corresponding to -100.0%-<br>+100.0%)                                                      |
| PID_FB_S        | PID feedback (-1000-+1000, corresponding to -100.0%-<br>+100.0%)                                                       |

#### Note:

1. When setting parameters, you need to set the corresponding function, except the ACC/DEC time 1, to CODESYS setting first. (Example: When setting the frequency, you need to set the frequency source of P00.06/P00.07 to 13, which indicates setting through CODESYS programming.)

## 4.6 Function parameter and inverter state viewing interfaces

### 1. Function parameter viewing (read-only)

The inverter provides function parameters of the P17 and P18 groups for the programmable extension card, and CODESYS can directly invoke these parameters through the external library to view the function parameters of the inverter (function parameter interfaces vary according to product).

Use the GD350 inverter as an example. The following table describes the function parameters of the inverter and their corresponding interfaces. For details about the function parameters, see the GD350 inverter operation manual.

| Function code of the | Name on CODESYS | Function code read (read-only)      |
|----------------------|-----------------|-------------------------------------|
| inverter             |                 |                                     |
| P17 group            |                 |                                     |
| P17.00               | Set_frq         | Set frequency                       |
| P17.01               | Output_frq      | Output frequency                    |
| P17.02               | Lineset_frq     | Ramp frequency reference            |
| P17.03               | Output_volt     | Output voltage                      |
| P17.04               | Output_current  | Output current                      |
| P17.05               | Motor_rpm       | Rotating speed of the motor         |
| P17.06               | Tor_current     | Torque current                      |
| P17.07               | Mag_current     | Excitation current                  |
| P17.08               | Motor_power     | Power of the motor                  |
| P17.09               | Output_tor      | Output torque of the motor          |
| P17.10               | Est_motorfrq    | Estimated frequency of the motor    |
| P17.11               | DC_volt         | DC bus voltage                      |
| P17.12               | Di_State        | Digital input terminal state        |
| P17.13               | Do_State        | Digital output terminal state       |
| P17.15               | Torgue_set      | Torque reference                    |
| P17.16               | Line_speed      | Linear speed                        |
| P17.20               | HDIA_frq        | HDIA input frequency                |
| P17.21               | HDIB_frq        | HDIB input frequency                |
| P17.23               | PID_set         | PID reference                       |
| P17.24               | PID_feedback    | PID feedback                        |
| P17.25               | Power_factor    | Power factor of the motor           |
| P17.26               | Cur_runtime     | Period of current operation         |
| P17.27               | Cur_stage       | Simple PLC and current multi-step   |
|                      |                 | speed                               |
| P17.29               | Syn_mac_angle   | Magnetic pole angle of the          |
|                      |                 | synchronous machine                 |
| P17.33               | Mac_c_set       | Excitation current reference        |
| P17.34               | Tor_c_set       | Torque current reference            |
| P17.35               | LineAC_c        | AC incoming current                 |
| P17.41               | Tor_up_elec     | Upper limit of electromotive torque |
| P17.42               | Tor_up_gen      | Upper limit of brake torque         |
| P17.43               | Frq_up_fwd      | Upper frequency limit for forward   |
|                      |                 | running in the torque control mode  |

| Function code of the<br>inverter | Name on CODESYS | Function code read (read-only)                                          |
|----------------------------------|-----------------|-------------------------------------------------------------------------|
| P17.44                           | Frq_up_rev      | Upper frequency limit for reverse<br>running in the torque control mode |
| P18 group                        |                 |                                                                         |
| P18.00                           | Encoder_frq     | Detected encoder frequency                                              |

### 2. Temperature and fault display viewing (read-only)

The inverter provides temperature, power level, and fault information for the programmable extension card. You use CODESYS to invoke the external library to view the information (temperature and fault viewing interfaces vary according to product).

Use the GD350 inverter as an example. The following table describes the inverter temperature and fault viewing interfaces. For details about the function parameters, see the GD350 inverter operation manual.

| Function code of<br>the inverter | Name on<br>CODESYS | Function code read (read-only)            |
|----------------------------------|--------------------|-------------------------------------------|
| P07.11                           | T_sink             | Bridge rectifier module temperature       |
| P07.12                           | T_invert           | Inverter module temperature               |
| P07.14                           | Invert_runtime     | Running time                              |
| P07.19                           | Electric_high      | MSB of power consumption of the inverter  |
| P07.20                           | Electric_low       | LSB of power consumption of the inverter  |
| P07.27                           | Fault_type         | Type of current fault                     |
| P07.33                           | Fault_runfrq       | Running frequency at current fault        |
| P07.34                           | Fault_linefrq      | Ramp frequency reference at current fault |
| P07.35                           | Fault_outvolt      | Output voltage at current fault           |
| P07.36                           | Fault_outcurrent   | Output current at current fault           |
| P07.37                           | Fault_dc_volt      | Bus voltage at current fault              |
| P07.38                           | Fault_temper       | Highest temperature at current fault      |
| P07.39                           | Fault_di           | Input terminal state at current fault     |
| P07.40                           | Fault_do           | Output terminal state at current fault    |

## 3. Current inverter state and parameter viewing (read-only)

The inverter provides the current states and some parameters for CODESYS to invoke. Some of the parameters are the same as those in the P17 group.

| Name on CODESYS Parameter read (read-only) | Name on CODESYS | Parameter read (read-only) |
|--------------------------------------------|-----------------|----------------------------|
|--------------------------------------------|-----------------|----------------------------|

| Name on CODESYS | Parameter read (read-only)                                                                                                    |  |  |  |
|-----------------|----------------------------------------------------------------------------------------------------|--|--|--|
| C_state1        | Inverter state 1<br>1: In forward running<br>2: In reverse running<br>3: Stopped<br>4: Faulty<br>5: PoFF                                                                                                    |  |  |  |
| C_state2        | Inverter state 2<br>Bit0: =0: Not ready to run, =1: Ready to run<br>Bit1-Bit2: =00: Motor 1, =01: Motor 2, =10: Motor 3, =11:<br>Motor 4<br>Bit3: =0: Asynchronous machine, =1: Synchronous machine<br>Bit4: =0: No overload pre-alarm generated, =1: Overload<br>pre-alarm generated<br>Bit5-Bit6: =00: Keypad-based control, =01: Terminal-based<br>control, =10: Communication-based control<br>Bit7: Reserved<br>Bit8: =0: Speed control mode, =1: Torque control mode<br>Bit9: =0: Non-position control mode, =1: Position control<br>mode<br>Bit10-Bit11: =00: Vector control without PG 0, =01: Vector<br>control without PG 1, =10: Closed-loop vector control mode,<br>=11: V/F control<br>Bit12: Reserved |  |  |  |
| C_err_code      | Fault code of the inverter                                                                                                    |  |  |  |

# 4.7 User-defined PLC faults (10 faults in the current design)

The programmable extension card provides 10 user-defined faults for users. You can use them during secondary development through CODESYS. The user-defined faults are also transmitted back to the inverter and displayed on the panel of the inverter as external faults. The symbol for the user-defined external faults is P\_Err (the display of DSP fault codes is updated accordingly). The following table describes the corresponding fault codes on the inverter.

| Fault name on CODESYS: P_Err            |                       |                            |  |  |
|-----------------------------------------|-----------------------|----------------------------|--|--|
| Fault code displayed<br>on the inverter | P_Err fault<br>number | Description                |  |  |
| /                                       | 0                     | No fault (deleting faults) |  |  |
| P-E1                                    | 1                     | User-defined PLC fault 1   |  |  |
| P-E2                                    | 2                     | User-defined PLC fault 2   |  |  |
| P-E3                                    | 3                     | User-defined PLC fault 3   |  |  |

| Fault name on CODESYS: P_Err |             |                           |  |  |  |
|------------------------------|-------------|---------------------------|--|--|--|
| Fault code displayed         | P_Err fault | Description               |  |  |  |
| on the inverter              | number      |                           |  |  |  |
| P-E4                         | 4           | User-defined PLC fault 4  |  |  |  |
| P-E5                         | 5           | User-defined PLC fault 5  |  |  |  |
| P-E6                         | 6           | User-defined PLC fault 6  |  |  |  |
| P-E7                         | 7           | User-defined PLC fault 7  |  |  |  |
| P-E8                         | 8           | User-defined PLC fault 8  |  |  |  |
| P-E9                         | 9           | User-defined PLC fault 9  |  |  |  |
| P-E10                        | 10          | User-defined PLC fault 10 |  |  |  |

The setting range of the P\_Err fault number is 1 to 10. A fault number greater than 10 is invalid.

After a fault occurs, the inverter stops running. To run the inverter, you need to perform fault reset first (the same principle as for inverter faults). During programming, note that: If the conditions for fault reset are not met, you need to delete the fault in a timely manner. Otherwise, the fault persists. In addition, the inverter can display only one fault. If a fault has occurred, other faults are not reported. You can set a restriction through PLC programming (after a fault is reported, the inverter does not respond to other detected faults until the current fault is deleted and reset).

# 4.8 Programming interfaces for the data writing parameter group

The inverter provides a group of function parameters for users to write data to the programmable extension card through the inverter.

You can write data to the parameters on the programmable extension card by setting corresponding parameters in the P27 group on the inverter (that is, you can invoke the values of the library functions of the P27 group through CODESYS to assign values to the corresponding variables). You can define 10 parameters.

| Function code of the<br>inverter | Name on<br>CODESYS | Parameter description                                           |
|----------------------------------|--------------------|-----------------------------------------------------------------|
| P27.00                           | /                  | Programmable extension card enabling<br>0: Disabled; 1: Enabled |
| P27.01                           | C_WrP1             | Parameter value written to WrP1 of the PLC                      |
| P27.02                           | C_WrP2             | Parameter value written to WrP2 of the PLC                      |
| P27.03                           | C_WrP3             | Parameter value written to WrP3 of the PLC                      |
| P27.04                           | C_WrP4             | Parameter value written to WrP4 of the PLC                      |
| P27.05                           | C_WrP5             | Parameter value written to WrP5 of the PLC                      |
| P27.06                           | C_WrP6             | Parameter value written to WrP6 of the PLC                      |
| P27.07                           | C_WrP7             | Parameter value written to WrP7 of the PLC                      |

| Function code of the<br>inverter | Name on<br>CODESYS | Parameter description                       |
|----------------------------------|--------------------|---------------------------------------------|
| P27.08                           | C_WrP8             | Parameter value written to WrP8 of the PLC  |
| P27.09                           | C_WrP9             | Parameter value written to WrP9 of the PLC  |
| P27.10                           | C_WrP10            | Parameter value written to WrP10 of the PLC |

# 4.9 Programming interfaces for the monitoring parameter group

The inverter provides a group of parameters for the programmable extension card to monitor PLC data.

You can include the to-be-monitored PLC parameters in the function library of the P27 group during the secondary development through CODESYS on the upper computer. That is, you can monitor the variables of the PLC by using the P27 parameter group of the inverter (reading data of the PLC and displaying it in function codes). You can define 10 variables.

| Function code of the<br>inverter | Name on<br>CODESYS                                              | Parameter description                                 |
|----------------------------------|-----------------------------------------------------------------|-------------------------------------------------------|
| P27.11                           | /                                                               | Running state of CODESYS<br>0: Stopped; 1: Running    |
| P27.12                           | C_MoP1                                                          | Monitoring (viewing) the value of<br>MoP1 of the PLC  |
| P27.13                           | C_MoP2                                                          | Monitoring (viewing) the value of<br>MoP2 of the PLC  |
| P27.14                           | C_MoP3                                                          | Monitoring (viewing) the value of<br>MoP3 of the PLC  |
| P27.15                           | P27.15 C_MoP4 Monitoring (viewing) the value of MoP4 of the PLC |                                                       |
| P27.16                           | C_MoP5                                                          | Monitoring (viewing) the value of<br>MoP5 of the PLC  |
| P27.17                           | C_MoP6                                                          | Monitoring (viewing) the value of<br>MoP6 of the PLC  |
| P27.18                           | C_MoP7                                                          | Monitoring (viewing) the value of<br>MoP7 of the PLC  |
| P27.19                           | C_MoP8                                                          | Monitoring (viewing) the value of<br>MoP8 of the PLC  |
| P27.20                           | C_MoP9                                                          | Monitoring (viewing) the value of<br>MoP9 of the PLC  |
| P27.21                           | C_MoP10                                                         | Monitoring (viewing) the value of<br>MoP10 of the PLC |

The RUN/STOP DIP switch on the programmable extension card is mainly used to start and stop a PLC program. If the switch is turned to STOP, the running of the PLC program is

stopped; and if the switch is turned to RUN, the PLC program is run. The running state can be viewed through P27.11. If the state of the PLC program is switched from RUN to STOP, the control command sent to the inverter is deleted (that is, if the inverter is in the running state, it is stopped), and hardware output is also deleted (including the AO1, AO2, RO1, RO2, Y1, and Y2 output of the inverter and the PRO1, PY1, PY2, and external fault output of the programmable extension card). If the state of the PLC program is switched from STOP to RUN, PLC output takes effect in 0.5s. For details, see the following description.

# 4.10 RUN/STOP DIP switch description

The RUN/STOP DIP switch on the programmable extension card is mainly used to start and stop a PLC program, and is not involved with the download of the PLC program.

| SW7 switch on the<br>programmable extension card | Function            | Detailed description                                                                                                    |
|--------------------------------------------------|---------------------|----------------------------------------------------------------------------------------------------|
| RUN                                              | Running<br>CODESYS  | It is used to run the PLC program. If<br>the state of the PLC program is<br>switched from STOP to RUN, PLC<br>output takes effect in 0.5s. |
| STOP                                             | Stopping<br>CODESYS | It is used to stop the PLC program<br>and delete PLC output.                                                                               |

PLC output refers to the control command the PLC program sends to the inverter.

Hardware output includes the AO1, AO2, RO1, RO2, Y1, and Y2 output of the inverter and the PRO1, PY1, PY2, and external fault output of the programmable extension card.

If you turn the RUN/STOP DIP switch on the programmable extension card to STOP (when this happens, if CODESYS is used on an upper computer for monitoring, the START/STOP button on the upper computer is automatically turned to STOP) or click STOP of the START/STOP button when you are performing online monitoring or commissioning through CODESYS on an upper computer, the PLC program is stopped (is suspended), PLC output is deleted, and the inverter coasts to stop.

If you turn the RUN/STOP DIP switch on the programmable extension card to RUN (when this happens, if CODESYS is used on an upper computer for monitoring, the START/STOP button on the upper computer is automatically turned to START), the PLC program is started (continues to run), but the hardware output of the PLC program takes effect in 0.5s. In this case, if another running command is sent to the inverter and it does not enters the running protection state, the running command takes effect in 0.5s.

Note that: If the RUN/STOP DIP switch on the programmable extension card is always in the STOP state and you only click START of the START/STOP button on the CODESYS on an upper computer to run the PLC program, the PLC program is running properly, but PLC output is invalid. The PLC output takes effect only after you turn the RUN/STOP DIP switch to RUN. In conclusion, the proper operation steps are described as follows:

When downloading a PLC program through CODESYS on an upper computer, you need to turn the RUN/STOP DIP switch to STOP first. After the PLC program is downloaded, you need to turn the RUN/STOP DIP switch to RUN, then you can perform online code commissioning and monitoring or enable/disable PLC output by clicking the START/STOP button on CODESYS on the upper computer.

# **5 Programming examples**

## 5.1 Example 1

A customer requires the following:

When there are input signals on terminal PS1 on the programmable extension card, RO1 of the inverter outputs signals; and when there are input signals on terminals S2 and S3 of the inverter, RO2 of the inverter outputs signals.

Implementation method: The ladder diagram language is used for programming, and the library CmpINVT\_Library needs to be added in the new project.

Figure 5-1 shows the code.

| Æ | F) PL | C_PRG 🗙 🎁 Library Manager 👩 Device                                                                                                    | -            |
|---|-------|----------------------------------------------------------------------------------------------------|--------------|
|   | 1     | PROGRAM PLC_PRG                                                                                                    |              |
| 8 | 2     | VAR                                                                                                    |              |
|   | 3     | IO_sub: IOdrive_Itf;                                                                                                    |              |
|   | 4     | EID_VAR                                                                                                    |              |
|   |       |                                                                                                    |              |
|   | 1     | EXE COTE<br>EN ENO-<br>10_sub();                                                                                                    |              |
|   | 3     | 10_sub.c_s1 10_sub.c_s3 10_sub.c_s3 10_sub.c_s3 10_sub.c_s1 10_sub.c_s3 10_sub.c_s1 10_sub.c_s3 10_sub.c_s1 10_sub.c_s1 10_sub | _R01<br>_R02 |

Figure 5-1

#### Note:

Library functions need to be declared and defined before they are used. Therefore, an EXECUTE module is inserted in the beginning of the code to define and declare the function IO\_sub (). The type of this function is IOdrive\_Itf (including all I/O programming interfaces for the programmable extension card and inverter). In this case, you can directly use the prefix IO\_sub. to invoke the I/O terminals, such as IO\_sub.P\_S1 and IO\_sub.C\_S2 in Figure 5-1. The same principle applies for functions in other examples. You can press F2 to quickly add the definition and declaration of a function.

Figure 5-2 shows the online commissioning and monitoring results.

| PLC_PRG 🗙 🎁 Library Manager    | Device      |       |                |         |                 |             |     |
|--------------------------------|-------------|-------|----------------|---------|-----------------|-------------|-----|
| Device Application.PLC_PRG     |             |       |                |         |                 |             |     |
| Expression.                    | Type        | Value | Frepared value | Address | Connent         |             | - 0 |
| 🗏 🍦 10_sub                     | I0drive_Itf |       |                |         |                 |             | 1   |
| 🌤 C_Y1                         | BOOL        | FALSE |                |         | 对应变频器主控板输出点Y1   |             | 1   |
| 1 C_Y2                         | BOOL        | FALSE |                |         | 对应更频整主控板输出点HDO( | 做开关量        |     |
| 🍫 C_R01                        | BOOL        | TRUE  |                |         | 对应表频器主控板输出点 R01 |             |     |
| 🍫 C_R02                        | BOOL        | FALSE |                |         | 对应变频器主控锁输出点R02  |             |     |
| * P_Y1                         | BOOL        | FALSE |                |         | 对应PLC形输出点Y1     |             |     |
| * P_Y2                         | BOOL        | FALSE |                |         | 对应PLC带输出点Y2     |             |     |
| * P_R01                        | BOOL        | FALSE |                |         | 对应PLC卡输出点R01    |             |     |
| C_S1                           | BOOL        | FALSE |                |         | 对应责频器主控板输入点51   |             |     |
| 🍫 C_52                         | BOOL        | FALSE |                |         | 对应变频器主控板输入点 52  |             |     |
| 🍫 C_S3                         | BOOL        | FALSE |                |         | 对应更频源主控板输入点53   |             |     |
| 🍫 C_54                         | BOOL        | FALSE |                |         | 对应表频器主控板输入点 54  |             |     |
| C_SS                           | BOOL        | FALSE |                |         | 对应责须器主控领输入点 55  | ~           | 1   |
| 1<br>EXECUIE<br>9<br>10_aub(); |             |       |                |         |                 |             |     |
| IO_sub.P_S1                    |             |       |                |         | 1               | 10_sub.C_R0 | 1   |
| IO_aub.C_S2 IO_au              | ib.C_53     |       |                |         | 1               | 10_sub.C_R0 | 2   |

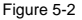

# 5.2 Example 2

A customer requires the following:

When there are input signals on terminal S5 of the inverter, the inverter runs forward; when there are input signals on terminal S6, the inverter runs reversely; when a fault occurs, fault reset can be performed through S7 input; and when there are input signals on terminal S8, PLC external fault 5 is reported.

Implementation method: The ST language is used for programming, and the library CmpINVT\_Library needs to be added in the new project. In this example, multiple functions of the CMD\_control.C\_CTRL command are used. Therefore, you need to pay attention to the priorities to prevent an assigned value from being replaced by a subsequently assigned one. It is recommended that you use the statements of "IF" and "ELSIF".

Figure 5-3 shows the online commissioning and monitoring results.

Programming examples

#### Programmable extension card

|     | 👔 PLC_PRG 🗙 🎁 Library Manager 👩 Device 🗸 |                                         |                |                |         |         |    |  |
|-----|------------------------------------------|-----------------------------------------|----------------|----------------|---------|---------|----|--|
| 6   | Device Application.PLC_PRG               |                                         |                |                |         |         |    |  |
| Exp | pression                                 | Туре                                    | Value          | Prepared value | Address | Connent | 10 |  |
|     | 10_sub                                   | I0drive_ltf                             |                |                |         |         | m  |  |
| ۰   | CMD_control                              | Ctrl_command_ltf                        |                |                |         |         |    |  |
| ۰   | INVT_state                               | Display_Inverter_9a                     |                |                |         |         |    |  |
| ۰   | EXTERN_E                                 | Custom_Error_Itf                        |                |                |         |         |    |  |
| _   |                                          |                                         |                |                |         |         |    |  |
|     | 1 0 IO sub( );                           |                                         |                | ~ ~            |         |         |    |  |
|     | 2 CHD control();                         |                                         |                |                |         |         |    |  |
|     | 3 O INVI_state();                        |                                         |                |                |         |         |    |  |
|     | 4   EXTERN E();                          |                                         |                |                |         |         |    |  |
|     | 5                                        |                                         |                |                |         |         |    |  |
|     | 6 O IF IO_sub.C_S8 FALSE =1 T            | 1EN                                     |                |                |         |         |    |  |
|     | 7 O EXTERN_E.P_Err 0                     | =5;                                     |                |                |         |         |    |  |
|     | e Else                                   |                                         |                |                |         |         |    |  |
|     | 9 EXTERN_E.P_Err 0                       | -0;                                     |                |                |         |         |    |  |
|     | 10 ERD_IF                                |                                         |                |                |         |         |    |  |
|     | 11                                       |                                         |                |                |         |         |    |  |
| 8   | 12 IF INVT_state.C_ST1 16#00             | 01 =4 AND IO_sub.C                      | S7 FALSE =1 TB | EN .           |         |         |    |  |
|     | 13 CHD_control.C_CIRL                    | 1 :=7;                                  |                |                |         |         |    |  |
| н   | 14 ELSIF IO_sub.C_SS TRUE                | THEN                                    |                |                |         |         |    |  |
|     | 15 CHD_CONTROL.C_CIRL                    | 1 (=1)                                  |                |                |         |         |    |  |
| -   | 16 ELSIF 10_SUB.C_September              | -1 THEN                                 |                |                |         |         |    |  |
|     | to PLOP                                  | 1 1 1 1 1 1 1 1 1 1 1 1 1 1 1 1 1 1 1 1 |                |                |         |         |    |  |
| -   | 19 0 CHD control C CTDI                  | 1.1.1.1.1                               |                |                |         |         |    |  |
|     | 20 RND TF                                |                                         |                |                |         |         |    |  |
|     | 21 0 00100                               |                                         |                |                |         |         |    |  |
|     | - PRESERVE                               |                                         |                |                |         |         |    |  |

Figure 5-3

## 5.3 Example 3

Define a 16-bit unsigned variable APPLE, and add 10 to it repeatedly (ranging from 0 to 65535). The following table describes the requirements.

| Value of APPLE      | Multi-step speed used |
|---------------------|-----------------------|
| < 10,000            | Multi-step speed 0    |
| ≥ 10,000 & < 20,000 | Multi-step speed 1    |
| ≥ 20,000 & < 30,000 | Multi-step speed 2    |
| ≥ 30,000 & < 40,000 | Multi-step speed 3    |
| ≥ 40,000 & < 50,000 | Multi-step speed 4    |
| ≥ 50,000            | Multi-step speed 5    |

In addition, the variable APPLE is to be displayed in P28.01. You can observe the value change on the inverter. Besides, when there are input signals on terminal S1 of the inverter, the inverter runs; and when there are input signals on terminal PS1 of the programmable extension card, terminals PY1 and PY2 output signals.

Implementation method: The library CmpINVT\_Library needs to be added in the new project. Two programming languages are used in this example: ST for setting the multi-step speed and the control over the running of the inverter through terminal S1, that is, a file of the function type with the name of PLC\_PRG is created; and ladder diagram for the control over the PY1 and PY2 output through terminal PS1 of the programmable extension card, that is, a POU of the function block type with the name of POU\_FB is created. In addition, both the ST and

ladder diagram programming modes use the IOdrive\_Itf programming interfaces related to I/O terminals. Therefore, you can define them directly in GVL global variables. For details, see Figure 5-4.

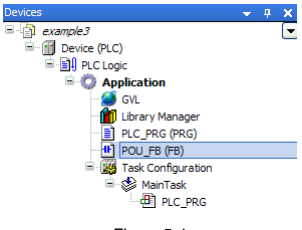

Figure 5-4

#### Note:

When the multi-step speed running function is used, you need to set P00.06 of the inverter to 6, indicating that the frequency source is multi-step speed. Similar to the multi-step speed setting for the inverter, you need to set the value of the speed in each step in the P10 parameter group of the inverter.

Figure 5-5 shows the online commissioning and monitoring results.

#### Programmable extension card

| V x E PLC_PRG POU_FB             |                                     |       |                          |           |         |       |
|----------------------------------|-------------------------------------|-------|--------------------------|-----------|---------|-------|
| Device.Application.GVL           |                                     |       |                          |           |         |       |
| Expression                       | Type                                | Value | Prepared va              | lue Addre | ss Co   | nnent |
| 🗷 🎑 IO_sub                       | IOdrive_Itf                         |       |                          |           |         |       |
|                                  |                                     |       |                          |           |         |       |
|                                  |                                     |       |                          |           |         |       |
|                                  |                                     |       |                          |           |         |       |
|                                  |                                     | _     | _                        | _         | _       |       |
| DeviceApplication.PCC_PRG        |                                     | M-3   | Providence in the second |           | 6       |       |
| Expression                       | Type Cid or and Dif                 | value | frepared value           | Address   | Connent |       |
| A Masitar                        | Con_command_tor<br>Monitor value 2f |       |                          |           |         |       |
|                                  | LIINT                               | 37840 |                          |           |         |       |
| # # PLC_10                       | POU_FB                              |       |                          |           |         |       |
| 1 CMD control();                 | -                                   |       | * *                      |           |         |       |
| 2 Monitor();                     |                                     |       |                          |           |         |       |
| 3 IO sub();                      |                                     |       |                          |           |         |       |
| 4                                |                                     |       |                          |           |         |       |
| 5 APPLE 37840 := APPLE 37840 + 1 | 10;                                 |       |                          |           |         |       |
| 6 Monitor.C_MoP1 37840 := APE    | LE 37840 ;                          |       |                          |           |         |       |
| 7 IF APPLE 37840 >= 50000 THE    | 21                                  |       |                          |           |         |       |
| CND_control.C_MFrq               | 4 == 6;                             |       |                          |           |         |       |
| ELSIF APPLE 3/540 P=40000        | THEN                                |       |                          |           |         |       |
| CRD_CONCTOL_CAPIG                | THEN                                |       |                          |           |         |       |
| 12 CMD control.C MErce           | 4 2-41                              |       |                          |           |         |       |
| = 13 . ELSIF APPLE 37840 -20000  | THEN                                |       |                          |           |         |       |
| 14 CMD_control.C_MFrq            | 4 :=3;                              |       |                          |           |         |       |
| ELSIF APPLE 37840 >=10000        | THEN                                |       |                          |           |         |       |
| 16 CMD_control.C_MFrq_           | 4 =2;                               |       |                          |           |         |       |
| ELSE                             | _                                   |       |                          |           |         |       |
| 18 CMD_control.C_MFrq            | 4 0=1;                              |       |                          |           |         |       |
| END IF                           | 1911                                |       |                          |           |         |       |
| 21 CMD control C CTRI            | 1 -1 -                              |       |                          |           |         |       |
| E 22 ELSE                        |                                     |       |                          |           |         |       |
| 23 CMD control.C CTRL            | 1 :=5;                              |       |                          |           |         |       |
| 24 END_IF                        |                                     |       |                          |           |         |       |
| 25 O PLC_IO();                   |                                     |       |                          |           |         |       |

| A CLE RCIRG BOULTE X              |                                   |       |                |         |         |  |
|-----------------------------------|-----------------------------------|-------|----------------|---------|---------|--|
| Device.Application.PLC_PRG.PLC_IO | Device.Application.PLC_PRG.PLC_TO |       |                |         |         |  |
| Expression                        | Туре                              | Value | Prepared value | Address | Comment |  |
|                                   |                                   |       |                |         |         |  |
|                                   |                                   |       |                |         |         |  |

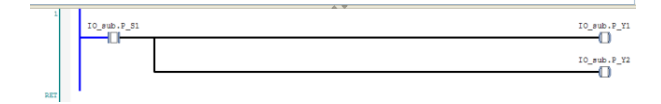

Figure 5-5

# Appendix A Related functions codes of the inverter

| Function code | Name                                                                                | Detailed parameter description                                                                                                    | Setting<br>range | Default<br>value |
|---------------|-------------------------------------------------------------------------------------|----------------------------------------------------------------------------------------------------|------------------|------------------|
| P00.02        | Communication<br>channel of<br>running<br>commands                                  | 0: Modbus<br>1: PROFIBUS/CANopen/DeviceNet<br>2: Ethernet<br>3: EtherCat/PROFINET<br>4: Programmable extension card<br>5: Bluetooth<br>Note:<br>The values 1, 2, 3, 4 and 5 indicate<br>extension functions that can be used<br>only after the corresponding cards<br>are inserted. | 0–5              | 0                |
| P00.06        | Setting mode of<br>frequency A                                                      | 0: Keypad<br>1–13: Reserved<br>14: Programmable extension card<br>15: Reserved                                                                                                    | 0–15             | 0                |
| P00.07        | Setting mode of<br>frequency B                                                      | 0: Keypad<br>1–13: Reserved<br>14: Programmable extension card<br>15: Reserved                                                                                                    | 0–15             | 2                |
| P03.11        | Torque setting<br>mode                                                              | 0: Torque control disabled<br>1–11: Reserved<br>12: Programmable extension card<br>(100% corresponding to the rated<br>current of the motor)                                                                                                    | 0–12             | 0                |
| P03.14        | Setting mode of<br>upper forward<br>running<br>frequency limit in<br>torque control | 0: Keypad (P03.16)<br>1–10: Reserved<br>11: Programmable extension card<br>(100% corresponding to the<br>maximum frequency)<br>12: Reserved                                                                                                    | 0–12             | 0                |
| P03.15        | Setting mode of<br>upper reverse<br>running<br>frequency limit in<br>torque control | 0: Keypad (P03.17)<br>1–10: Reserved<br>11: Programmable extension card<br>(100% corresponding to the<br>maximum frequency)<br>12: Reserved                                                                                                    | 0–12             | 0                |

| Function code | Name                                                      | Detailed parameter description                                                                                                    | Setting<br>range | Default<br>value |
|---------------|-----------------------------------------------------------|----------------------------------------------------------------------------------------------------|------------------|------------------|
| P03.18        | Setting mode of<br>upper<br>electromotive<br>torque limit | 0: Keypad (P03.20)<br>1–9: Reserved<br>10: Programmable extension card<br>(100% corresponding to three time<br>the rated current of the motor)<br>11: Reserved | 0–11             | 0                |
| P03.19        | Setting mode of<br>upper brake<br>torque limit            | 0: Keypad (P03.21)<br>1–9: Reserved<br>10: Programmable extension card<br>(100% corresponding to three time<br>the rated current of the motor)<br>11: Reserved | 0–11             | 0                |
| P04.27        | Voltage setting<br>mode                                   | 0: Keypad (P04.28)<br>1–11: Reserved<br>12: Programmable extension card 13:<br>Reserved                                                                        | 0–13             | 0                |
| P06.01        | Y1 output                                                 | 0: Invalid                                                                                                    | 0–63             | 0                |
| P06.02        | HDO output                                                | 1–40: Reserved                                                                                                    | 0–63             | 0                |
| P06.03        | Relay output<br>RO1                                       | 41: Corresponding to C_Y1 of<br>CODESYS (P27.00 needs to be set                                                                                                | 0–63             | 1                |

| Function code | Name                            | Detailed parameter description                                                                                                    | Setting<br>range | Default<br>value |
|---------------|---------------------------------|----------------------------------------------------------------------------------------------------|------------------|------------------|
| P06.04        | Relay output<br>RO2             | to 1.)<br>42: Corresponding to C_Y2 of<br>CODESYS (P27.00 needs to be set<br>to 1.)<br>43: Corresponding to C_HDO of<br>CODESYS (P27.00 needs to be set<br>to 1.)<br>44: Corresponding to C_RO1 of<br>CODESYS (P27.00 needs to be set<br>to 1.)<br>45: Corresponding to C_RO2 of<br>CODESYS (P27.00 needs to be set<br>to 1.)<br>46: Corresponding to C_RO3 of<br>CODESYS (P27.00 needs to be set<br>to 1.)<br>46: Corresponding to C_RO3 of<br>CODESYS (P27.00 needs to be set<br>to 1.)<br>47: Corresponding to C_RO4 of<br>CODESYS (P27.00 needs to be set<br>to 1.)<br>47: Corresponding to C_RO4 of<br>CODESYS (P27.00 needs to be set<br>to 1.)<br>48-63: Reserved | 0–63             | 5                |
| P06.14        | AO1 output                      | 0: Running frequency                                                                                                    | 0–47             | 0                |
| P06.15        | Reserved                        | 1–27: Reserved                                                                                                    | 0–47             | 0                |
| P06.16        | HDO high-speed<br>pulse output  | 28: Corresponding to C_AO1 of<br>CODESYS (P27.00 needs to be set<br>to 1.)<br>29: Corresponding to C_AO2 of<br>CODESYS (P27.00 needs to be set<br>to 1.)<br>30–47: Reserved                                                                                                    | 0–47             | 0                |
| P07.27        | Type of current<br>fault        | 0: No fault<br>1–44: Reserved                                                                                                    |                  |                  |
| P07.28        | Type of last fault              | 45: User-defined PLC card fault 1                                                                                                    |                  |                  |
| P07.29        | Type of last but<br>one fault   | (P-E1)<br>46: User-defined PLC card fault 2                                                                                                    |                  |                  |
| P07.30        | Type of last but<br>two fault   | (P-E2)<br>47: User-defined PLC card fault 3                                                                                                    |                  |                  |
| P07.31        | Type of last but<br>three fault | (P-E3)<br>48: User-defined PLC card fault 4                                                                                                    |                  |                  |

| Function code | Name                           | Detailed parameter description                                                                                                    | Setting<br>range | Default<br>value |
|---------------|--------------------------------|----------------------------------------------------------------------------------------------------|------------------|------------------|
| P07.32        | Type of last but<br>four fault | <ul> <li>(P-E4)</li> <li>49: User-defined PLC card fault 5</li> <li>(P-E5)</li> <li>50: User-defined PLC card fault 6</li> <li>(P-E6)</li> <li>51: User-defined PLC card fault 7</li> <li>(P-E7)</li> <li>52: User-defined PLC card fault 8</li> <li>(P-E8)</li> <li>53: User-defined PLC card fault 9</li> <li>(P-E9)</li> <li>54: User-defined PLC card fault 10</li> <li>(P-E70)</li> </ul> |                  |                  |
| P09.00        | PID reference setting mode     | 0–10: Reserved<br>11: Programmable extension card<br>12: Reserved                                                                                                    | 0–12             | 0                |
| P09.02        | PID feedback setting mode      | 0–8: Reserved<br>9: Programmable extension card<br>10: Reserved                                                                                                    | 0–10             | 0                |
| P19.00        | State of slot 1                | 0–65535<br>0: No card<br>1: Programmable extension card<br>2–10: Reserved                                                                                                    | 0–65535          | 0                |
| P19.01        | State of slot 2                | 0–65535<br>0: No card<br>1: Programmable extension card<br>2–7: Reserved                                                                                                    | 0–65535          | 0                |
| P19.02        | State of slot 3                | 0–65535<br>0: No card<br>1: Programmable extension card<br>2–7: Reserved                                                                                                    | 0–65535          | 0                |

| Function code | Name                                       | Detailed parameter description                                                                                                    | Setting<br>range | Default<br>value |
|---------------|--------------------------------------------|----------------------------------------------------------------------------------------------------|------------------|------------------|
| P27.00        | Programmable<br>extension card<br>enabling | This parameter is used to enable or<br>disable the programmable extension<br>card.<br>0: Disabled<br>1: Enabled<br>The related programming interfaces<br>and data of the inverter are valid only<br>after the programmable extension<br>card is enabled. | 0–1              | 0                |
| P27.01        | C_WrP1                                     | 0–65535<br>Parameter value written to WrP1 of<br>the PLC                                                                                                    | 0–65535          | 0                |
| P27.02        | C_WrP2                                     | 0–65535<br>Parameter value written to WrP2 of<br>the PLC                                                                                                    | 0–65535          | 0                |
| P27.03        | C_WrP3                                     | 0–65535<br>Parameter value written to WrP3 of<br>the PLC                                                                                                    | 0–65535          | 0                |
| P27.04        | C_WrP4                                     | 0–65535<br>Parameter value written to WrP4 of<br>the PLC                                                                                                    | 0–65535          | 0                |
| P27.05        | C_WrP5                                     | 0–65535<br>Parameter value written to WrP5 of<br>the PLC                                                                                                    | 0–65535          | 0                |
| P27.06        | C_WrP6                                     | 0–65535<br>Parameter value written to WrP6 of<br>the PLC                                                                                                    | 0–65535          | 0                |
| P27.07        | C_WrP7                                     | 0–65535<br>Parameter value written to WrP7 of<br>the PLC                                                                                                    | 0–65535          | 0                |
| P27.08        | C_WrP8                                     | 0–65535<br>Parameter value written to WrP8 of<br>the PLC                                                                                                    | 0–65535          | 0                |
| P27.09        | C_WrP9                                     | -32768–32767<br>Parameter value written to WrP9 of<br>the PLC                                                                                                    | -32768–<br>32767 | 0                |
| P27.10        | C_WrP10                                    | -32768–32767<br>Parameter value written to WrP10 of<br>the PLC                                                                                                    | -32768–<br>32767 | 0                |

| Function code | Name                        | Detailed parameter description                                        | Setting<br>range | Default<br>value |
|---------------|-----------------------------|-----------------------------------------------------------------------|------------------|------------------|
| P27.11        | Running state of<br>CODESYS | 0–1<br>0: Stopped (no output)<br>1: Running                           | 0–1              | 0                |
| P27.12        | C_MoP1                      | 0–65535<br>Monitoring (viewing) the value of<br>MoP1 of the PLC       | 0–65535          | 0                |
| P27.13        | C_MoP2                      | 0–65535<br>Monitoring (viewing) the value of<br>MoP2 of the PLC       | 0–65535          | 0                |
| P27.14        | C_MoP3                      | 0–65535<br>Monitoring (viewing) the value of<br>MoP3 of the PLC       | 0–65535          | 0                |
| P27.15        | C_MoP4                      | 0–65535<br>Monitoring (viewing) the value of<br>MoP4 of the PLC       | 0–65535          | 0                |
| P27.16        | C_MoP5                      | 0–65535<br>Monitoring (viewing) the value of<br>MoP5 of the PLC       | 0–65535          | 0                |
| P27.17        | C_MoP6                      | 0–65535<br>Monitoring (viewing) the value of<br>MoP6 of the PLC       | 0–65535          | 0                |
| P27.18        | C_MoP7                      | 0–65535<br>Monitoring (viewing) the value of<br>MoP7 of the PLC       | 0–65535          | 0                |
| P27.19        | C_MoP8                      | 0–65535<br>Monitoring (viewing) the value of<br>MoP8 of the PLC       | 0–65535          | 0                |
| P27.20        | C_MoP9                      | -32768–32767<br>Monitoring (viewing) the value of<br>MoP9 of the PLC  | -32768–<br>32767 | 0                |
| P27.21        | C_MoP10                     | -32768–32767<br>Monitoring (viewing) the value of<br>MoP10 of the PLC | -32768–<br>32767 | 0                |

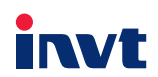

Service line:86-755-86312859

Website:www.invt.com

The products are owned by Shenzhen INVT Electric Co.,Ltd. Two companies are commissioned to manufacture: (For product code, refer to the 2nd/3rd place of S/N on the name plate.)

Shenzhen INVT Electric Co., Ltd. (origin code: 01) Address: INVT Guangming Technology Building, Songbai Road, Address: 1# Kunlun Mountain Road, Science&Technology Town, Matian, Guangming District, Shenzhen, China

INVT Power Electronics (Suzhou) Co., Ltd. (origin code: 06) Gaoxin District, Suzhou, Jiangsu, China

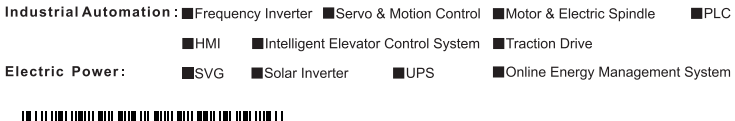

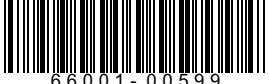

INVT Copyright.

Information may be subject to change without notice during product improving.

201902 (V1.0)